## Cara membuat Tile Map- MBTILES

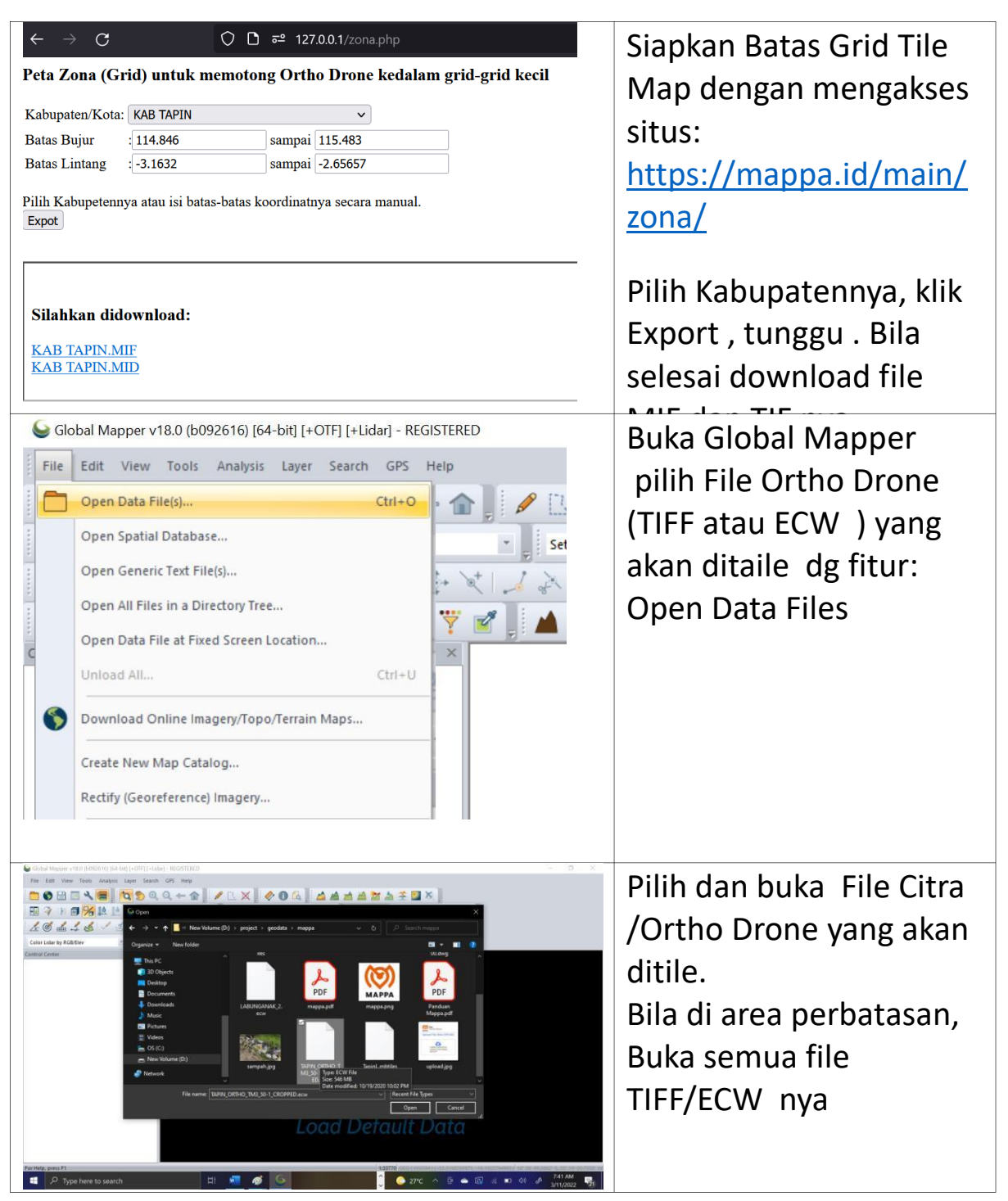

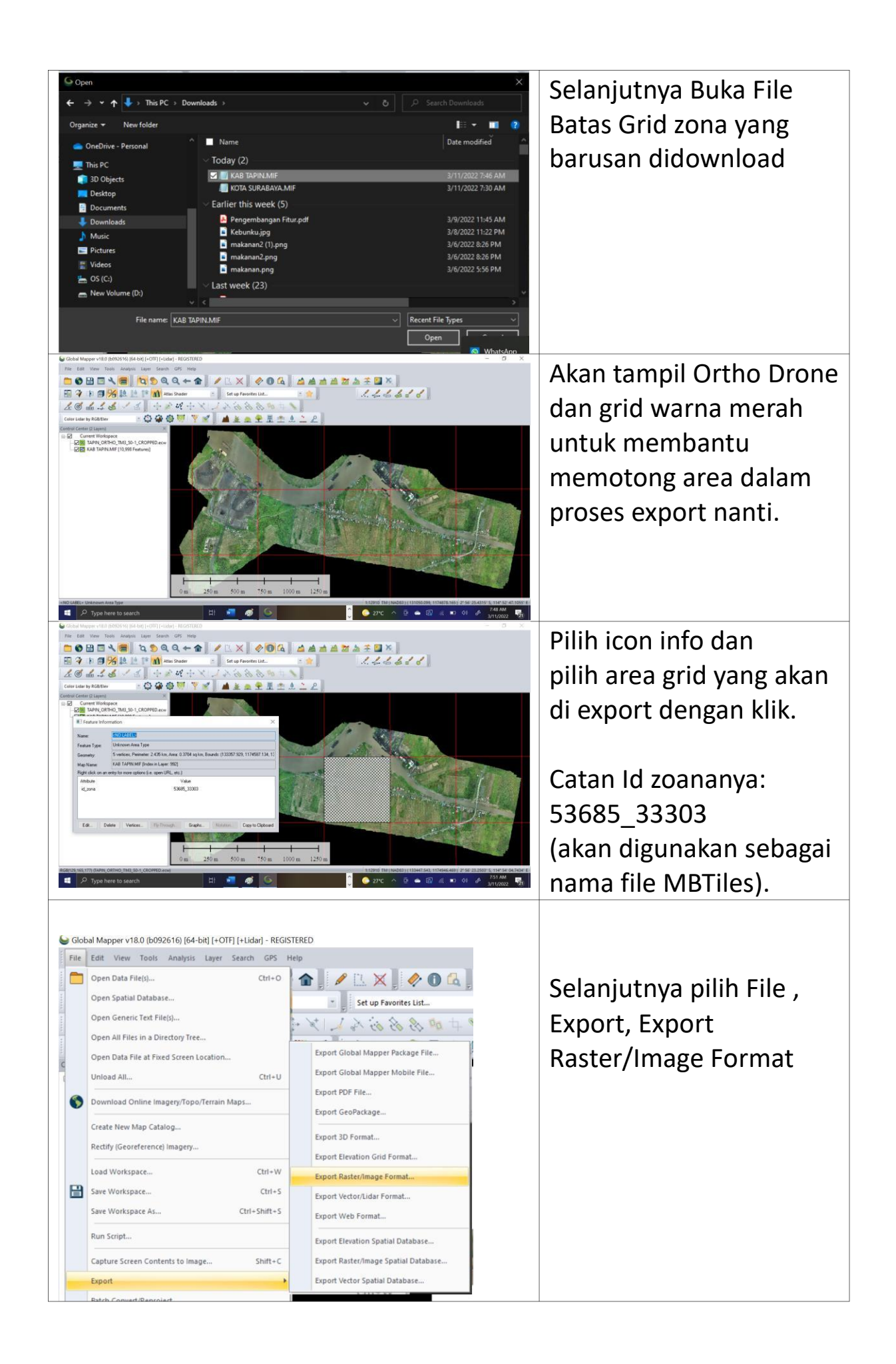

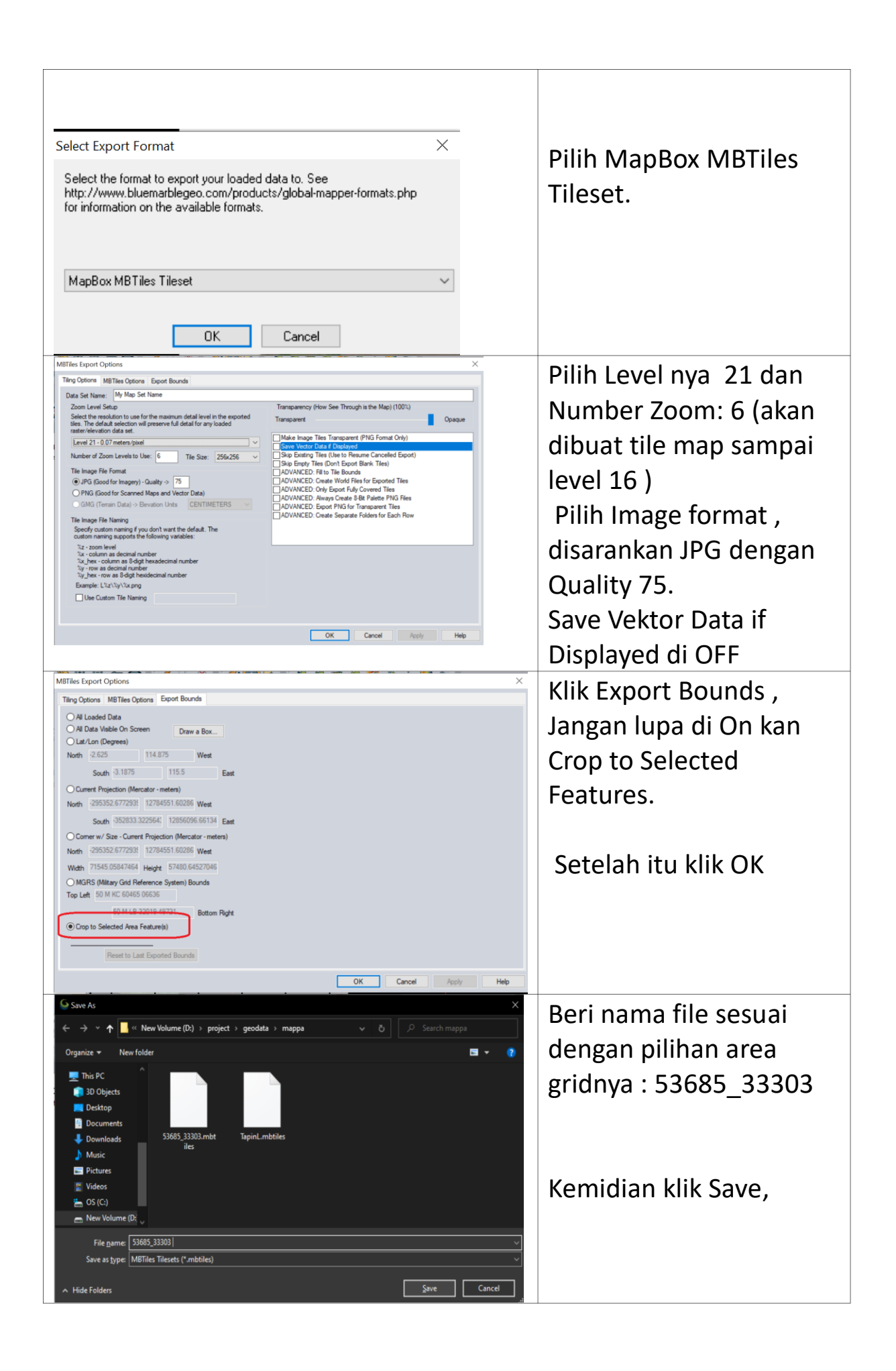

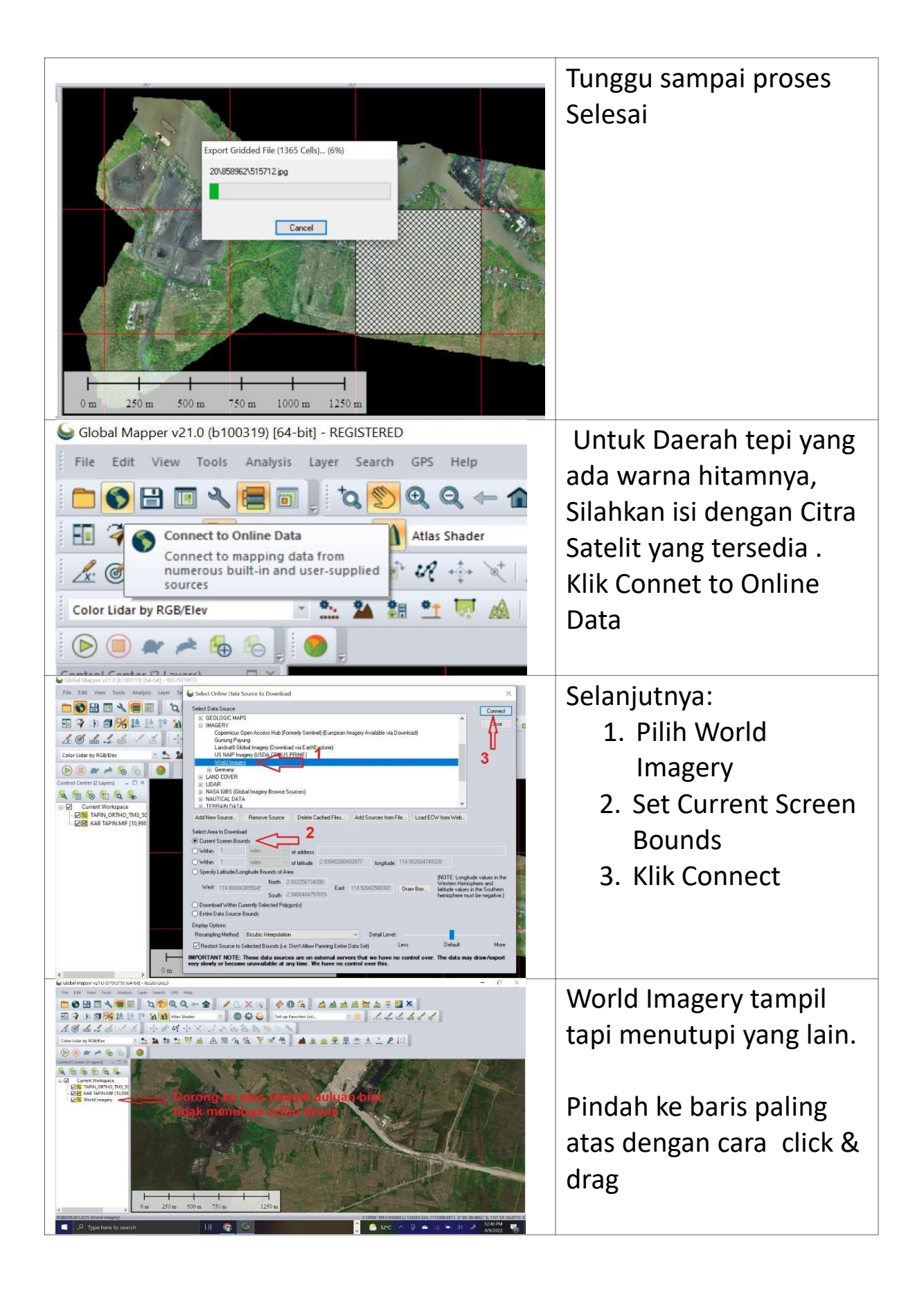

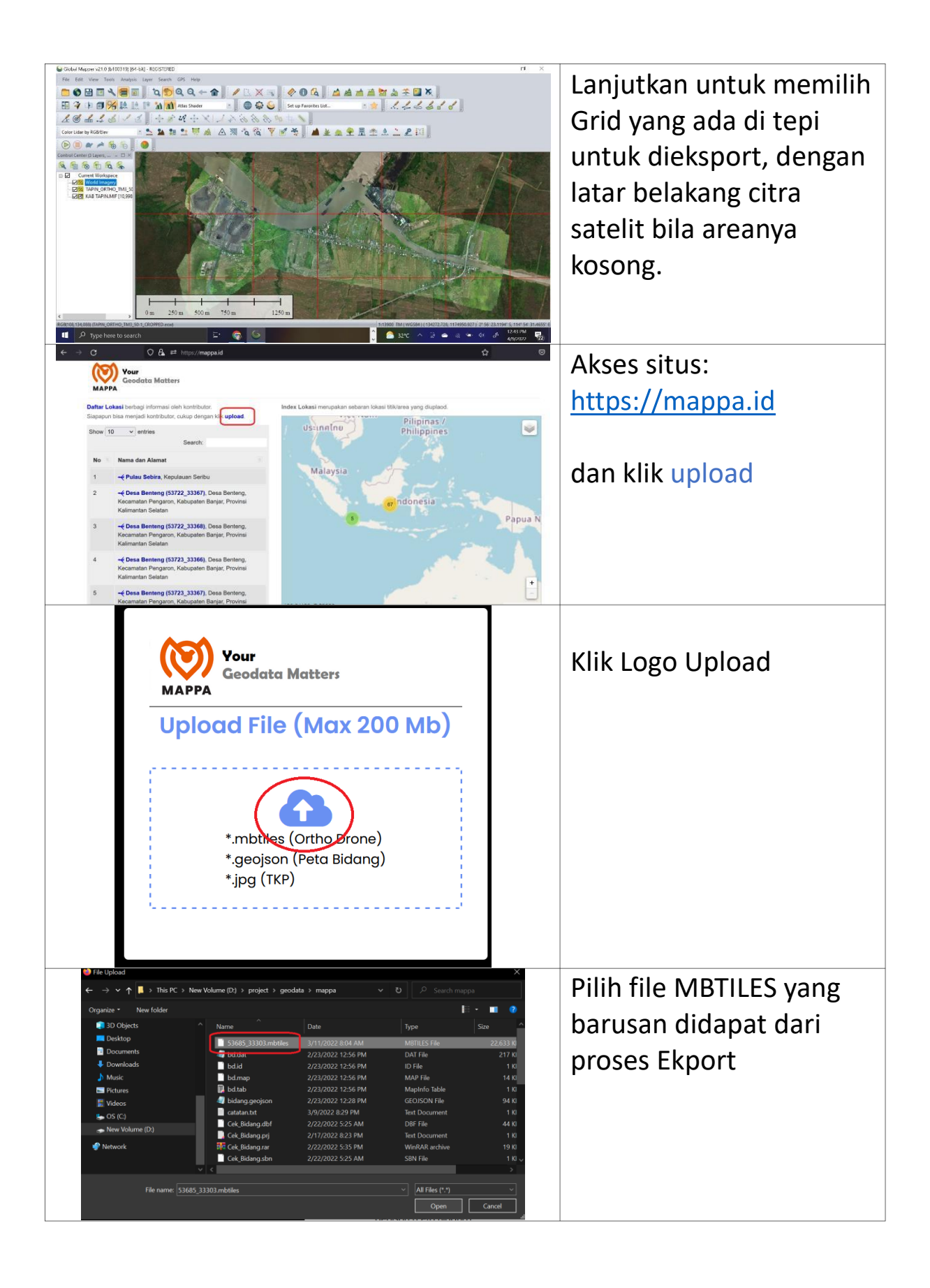

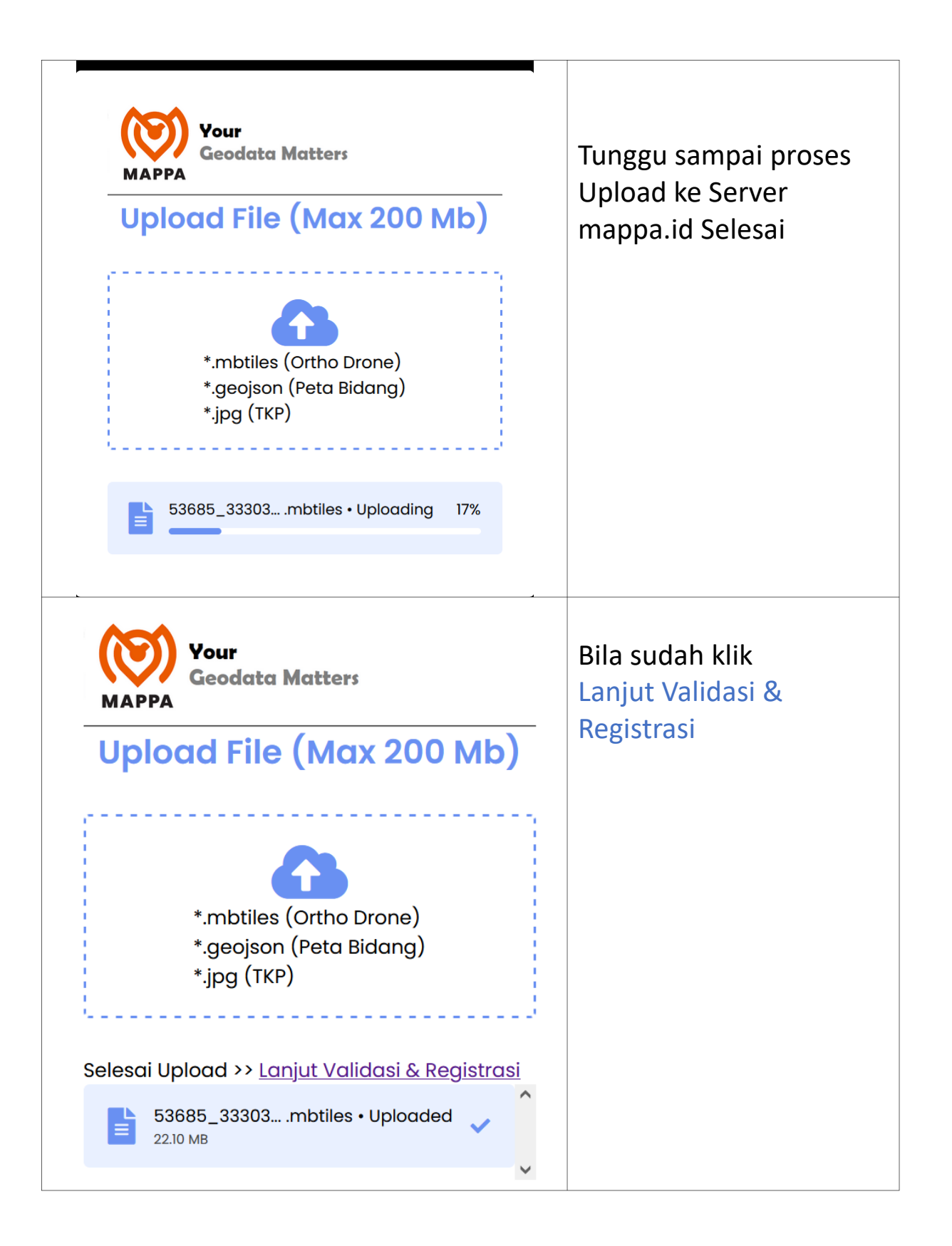

| → C                    | U 🗄 🗝 https:// <b>mappa.id</b> /main/registrasifile         | ☆ |  |
|------------------------|-------------------------------------------------------------|---|--|
|                        | four                                                        |   |  |
| МАРРА                  | Jeodata Matters                                             |   |  |
| Registra               | isi Data                                                    |   |  |
| Nama Lokasi            |                                                             |   |  |
| Grid 53685             | _33303                                                      |   |  |
| Nama Lokasi Peta       | Detail yang diupload                                        |   |  |
| Alamat                 |                                                             |   |  |
| Tapin                  |                                                             |   |  |
| Nama Desa, Keca        | matan, Kabupaten atau Kota                                  |   |  |
| Telah Berhasil         | Diupload                                                    |   |  |
| 16469609045            | 3685_33303.mbtiles                                          |   |  |
| Cakupan Area 114.      | 90051269531,-2.9430409100551,114.905834198,-2.9377264133969 |   |  |
| Akurasi                |                                                             |   |  |
| 0.2                    |                                                             |   |  |
| Nilai akurasi (ketelit | ian peta) dalam meter                                       |   |  |
| Nomor HP               |                                                             |   |  |
| 0813196406             | 104                                                         |   |  |
| Nomor HP untuk ko      | imunikasi bila ada yang berminat                            |   |  |
| Password               |                                                             |   |  |
| •••                    |                                                             |   |  |
| Password digunaka      | in untuk akses update, simpan dan jangan sampai lupa        |   |  |
| CUDMIT                 |                                                             |   |  |

Lengkapi dari registrasi dan klik SUBMIT

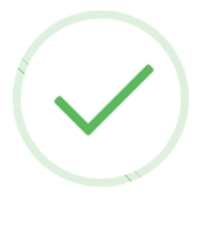

## Informasi

Data Sudah Diregistrasi

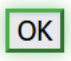

Sampai muncul pesan Data Sudah Diregistrasi

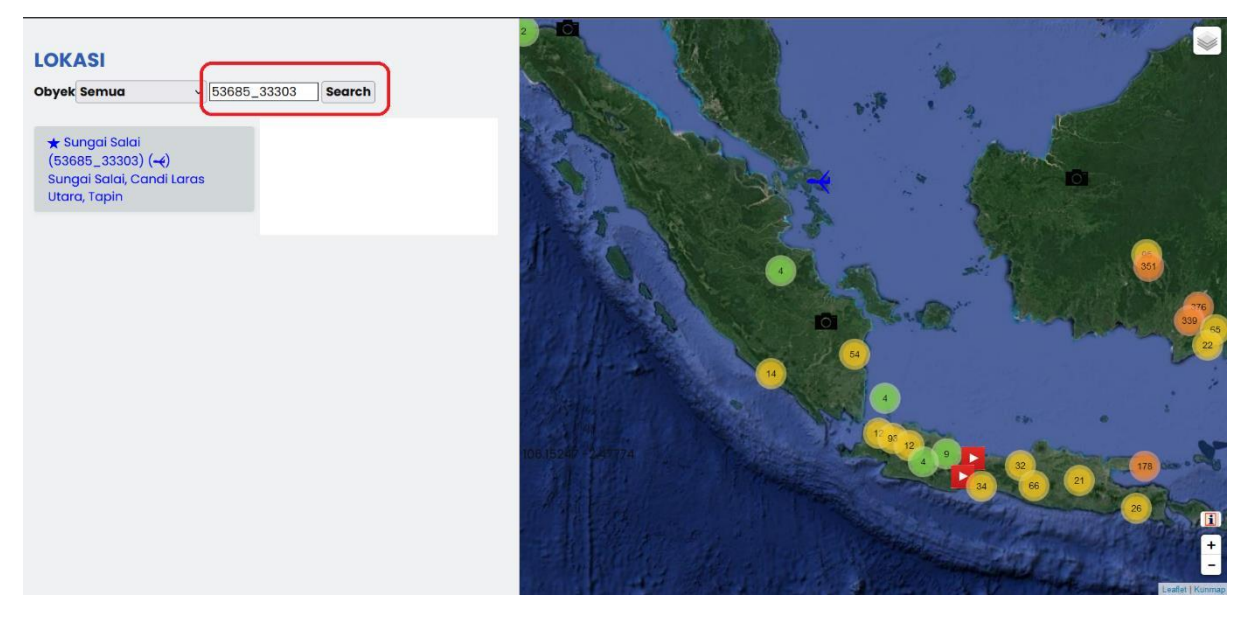

Cek Hasilnya dengan Search: 53685\_33303

dan klik Grid 53685\_33303

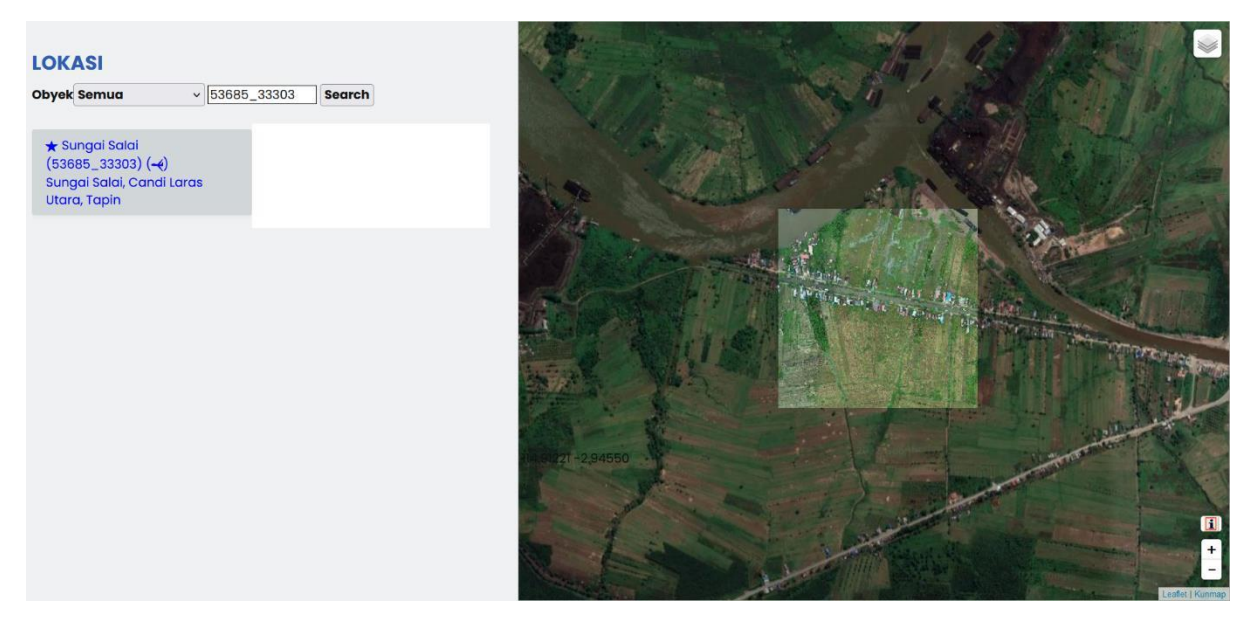

Jika berhasil akan tampil seperti ini